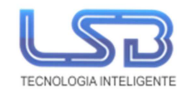

## SCL Control de jornada

## Manual de Usuario

| Amura          |                                                    |      |              |       |   |   |   |   |   |   |   |   |   |    |   |    |    |   |     |    |    |    |    |    |    | 0  | 0  |
|----------------|----------------------------------------------------|------|--------------|-------|---|---|---|---|---|---|---|---|---|----|---|----|----|---|-----|----|----|----|----|----|----|----|----|
| inicio         | Estado de la plantilla                             |      |              |       |   |   |   |   |   |   |   |   |   |    |   |    |    |   |     |    |    |    |    |    |    |    |    |
| G Fichajes     | 05-11-2019                                         |      |              |       |   |   |   |   |   |   |   |   |   |    |   |    |    |   |     |    |    |    |    |    |    |    |    |
| A Empleados    | ( transmitted ( )                                  |      | <b>T</b> - 1 |       |   |   |   |   |   |   |   |   |   | 10 |   | 42 | 43 |   | - 7 | 40 | 47 | 10 | 43 | 22 | 04 | 22 |    |
| Ausencias      | CORREDORA PRIETO, SANDRA                           | 5:00 | 8:16         | 3.16  | 0 | 2 | 3 | 4 | 0 | 0 | 1 | ì |   | 10 |   | 12 | 10 | Î | 10  | 16 | 1/ | 18 | "  | 20 | 21 | 22 | 23 |
| Modificaciones | DE LA RUA, FERNANDO                                | 7:30 | 5.53         | -1:37 |   |   |   |   |   |   |   |   | - |    |   |    | -  | F |     | -  |    |    |    |    |    |    |    |
| △ Incidencias  | GARCÍA FERNANDEZ, JAVIER                           | 7:30 | 0.20<br>7:49 | -1:10 |   |   |   |   |   |   |   |   | - | -  | - | -  |    | - |     |    |    |    |    |    |    |    |    |
|                | LOPEZ PEREZ, PEDRO                                 | 7:30 | 7:30         | 0     |   |   |   |   |   |   |   |   | - |    |   |    |    |   | 1   |    |    |    |    |    |    |    |    |
| (P internes )  | MARTIN GAITE, JULIAN<br>MARTIN NAVARRO, ALEJANDRO  | 7:30 | 7:34         | 0:04  |   |   |   |   |   |   |   | ÷ |   |    |   |    |    | 7 |     | _  |    |    |    |    |    |    |    |
|                | PEREZ JIMENEZ, CRISTINA                            | 7:30 | 7.01         | 0.21  |   |   |   |   |   |   |   | Ţ | - | -  | - | -  | -  | 5 | 1   | -  |    |    |    |    |    |    |    |
|                | RIVAS CERCA, MANUEL<br>RODRIGUEZ MARTINEZ, ERNESTO | 7:30 | 7:40         | 0:10  |   |   |   |   |   |   |   |   |   |    |   |    | -  |   | 1   | =  |    |    |    |    |    |    |    |
|                |                                                    |      |              |       |   |   |   |   |   |   |   | 1 |   |    |   |    |    |   | 1   |    |    |    |    |    |    |    |    |

## Iniciar la Demo

Estos son los pasos para usar la demo:

- Ejecutar el software. Tras ello poner un "nombre" de empresa obligatorio y hacer click en "**Iniciar prueba**".

|                    | Control Horario       |
|--------------------|-----------------------|
| ſ                  | Registro del programa |
| Empresa*           |                       |
| demoisb            |                       |
| demolsb<br>icencia |                       |

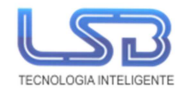

Si ya se dispone de número de Licencia adquirida, simplemente introdúzcala.

- Una vez que pida login de Administrador hay que introducir los datos que por defecto son:

| Control Horario | Control Horario |
|-----------------|-----------------|
| Administracion  | Administracion  |
| c mail          | admin           |
| Contraseña *    | Contraseña *    |
|                 | admin           |
| Entrar          | Entrar          |
| Recordarme      | Recordarme      |

#### Email: admin / Contraseña: admin

## Acceder al programa

Para acceder al programa la primera vez utilice usuario **admin** y contraseña **admin**.

Para cambiar la contraseña de administrador haga click en el icono azul de la parte superior derecha y en "Admin":

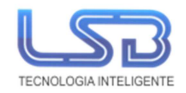

|         | ŝ | A |
|---------|---|---|
| Admin   |   |   |
| Español |   |   |
| Salir   |   |   |
|         |   |   |

Establezca los nuevos valores de acceso en el campo Email y Contraseña:

| Administradores > Ad | min   |              |             |
|----------------------|-------|--------------|-------------|
| Guardar 🗸 Nue        | evo   |              | 0<br>0<br>0 |
| General              |       |              |             |
| ID                   | 1     | Nombre *     | Admin       |
| Email *              | admin | Contraseña   | ••••        |
| Direcciones IP ③     |       | Solo lectura | $\bigcirc$  |

## Dar de alta empleados

En el menú principal del programa, en la barra de la izquierda seleccione **Empleados** y haga click en el botón **Nuevo**:

| a cub | ieauos         |                  |         |
|-------|----------------|------------------|---------|
| Col   | ntrol Horario  |                  |         |
| ŵ     | Inicio         | Empleados        |         |
| Ø     | Fichajes       | Buscar Q Filtrar |         |
| °C    | Empleados      | Nuevo 🗊 Eliminar |         |
| Ξ     | Ausencias      | Código Nombre    | Tarjeta |
| Ø     | Modificaciones | 00002 2 Cristina | 2247036 |

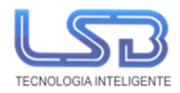

También puede importarlos desde Excel seleccionando el icono de opciones (los 3 puntitos). El formato del archivo para importar es .xlsx.

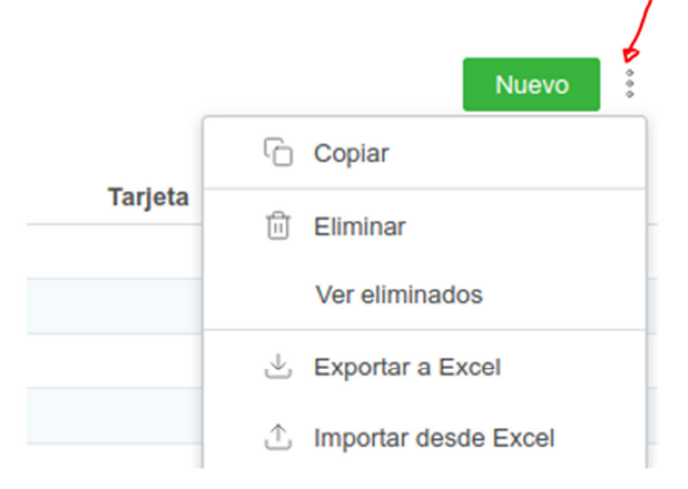

El método de identificación puede ser pin, huella o tarjeta o combinación de los mismos.

En caso de que el <u>método de identificación sea por tarjeta</u>, se puede dar de alta desde el propio software añadiendo el nº de tarjeta en la pestaña correspondiente y haga click en "guardar":

| Empleados > Cris  | tina M        |                           |                 |      |           |
|-------------------|---------------|---------------------------|-----------------|------|-----------|
| Principal Calenda | ario          |                           |                 |      |           |
| Guardar   Volve   | er   Nuevo    | Copiar 🗟 Eliminar   Asign | ar contraseña   |      |           |
| General           |               |                           |                 |      |           |
| U                 | ID 22         |                           | Código          | 2    |           |
| Nombr             | e* Cristina M | Λ                         | DNI             |      |           |
| Nº de afiliaci    | ión           |                           | Usuario         | 2    |           |
| Teléfo            | no            |                           | Calendario base |      | ~         |
| Cen               | tro Doto Ad   | ministración X            | Pin             | 1234 |           |
| Tarj              | eta 1389969   | D                         | Foto            |      | Abrir 🖉 🗅 |
| Observacion       | es            |                           |                 |      |           |
|                   |               |                           |                 |      |           |

Una vez guardado el nº de tarjeta, hay que exportar esa información al terminal físico.

Para ello siga los siguientes pasos:

1.- Terminales/Seleccionar el terminal dado de alta /enviar usuarios/seleccionar el usuario que queremos exportar al terminal:

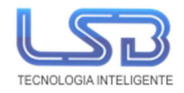

| Coi       | ntrol Horario  |               |             |        |        |              |
|-----------|----------------|---------------|-------------|--------|--------|--------------|
| ඛ         | Inicio         | Terminales    |             |        |        |              |
| $\otimes$ | Fichajes       | Buscar        | Q Filtrar   |        |        |              |
| °         | Empleados      | Nuevo 🗊 Elimi | nar         |        |        |              |
| Ξ         | Ausencias      | D ID          | ID terminal | Nombre | Centro | Dirección IP |
| ¢         | Modificaciones | 00002         | 2           | P7 LSB |        |              |
| ♪         | Incidencias    |               |             |        |        |              |
|           | Terminales     |               |             |        |        |              |
| ╚         | Informes >     |               |             |        |        |              |
|           |                |               |             |        |        |              |

2.- Desplegar la flecha que está al lado de probar conexión/enviar usuarios

| Terminales > P7 LSB |                 |            |                        |         |  |  |  |  |
|---------------------|-----------------|------------|------------------------|---------|--|--|--|--|
| Guardar   Volver    | Nuevo Copiar    | 🕆 Eliminar | Probar conexión 🗸 🗸    |         |  |  |  |  |
| General             |                 |            | Abrir puerta           |         |  |  |  |  |
| ID                  | 2               |            | Ver usuarios           | lombre  |  |  |  |  |
| Driver *            | Anviz           |            | Enviar usuarios icac   |         |  |  |  |  |
| ID terminal         | 2               |            | Descargar Fichajes     |         |  |  |  |  |
| Autenticación       |                 |            | Eliminar fichajes      |         |  |  |  |  |
| Usuario             |                 |            | Registrar huellas      | ıtraseñ |  |  |  |  |
| Modo servidor       |                 |            | Establecer hora        |         |  |  |  |  |
| Dirección IP        | 192.168.111.235 |            | Obtener Nº de serie    | Puert   |  |  |  |  |
| _                   |                 |            | Establecer Nº de serie |         |  |  |  |  |
| Otros               |                 |            | Ver fichajes           | _       |  |  |  |  |
| Centro              |                 |            | Reiniciar              |         |  |  |  |  |
| Observaciones       |                 |            |                        |         |  |  |  |  |
|                     |                 |            |                        |         |  |  |  |  |
|                     |                 |            |                        |         |  |  |  |  |
|                     | L               |            |                        |         |  |  |  |  |

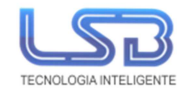

| Bus | car   | Q Filtrar  |        |          |                      | 9 registros 20 🗸 por página |
|-----|-------|------------|--------|----------|----------------------|-----------------------------|
|     | ID    | Nombre     | Código | Tarjeta  | Centro               | Observaciones               |
|     | 00028 | Antonio Se | 8      | 13356224 | Dpto. Técnico        |                             |
|     | 00022 | Cristina M | 2      | 13899690 | Dpto. Administración |                             |
|     | 00014 | Martin Fer | 5      | 8052904  | Almacen              |                             |
|     | 00016 | Mayte Meri | 7      | 13901882 | Dpto. Administración |                             |
|     | 00012 | Natalia Ma | 3      | 4179941  | Dpto. Administración |                             |
|     | 00039 | PRUEBA     | 66     |          |                      |                             |
|     | 00041 | PRUEBA 2   | 999    |          |                      |                             |
|     | 00042 | sadsd      | 6667   |          | Dpto. Técnico        |                             |
|     | 00013 | Sergio Ati | 4      | 13943754 | Dpto. Técnico        |                             |

#### 3.- Seleccionar el usuario que queremos exportar al terminal y hacer click en aceptar:

En caso de que el <u>método de identificación sea por PIN</u>, se puede dar de alta desde el propio software añadiendo el PIN en la pestaña correspondiente y haga click en "guardar":

| Empleados > Cristina | М                    |            |        |              |                 |      |           |
|----------------------|----------------------|------------|--------|--------------|-----------------|------|-----------|
| Principal Calendario |                      |            |        |              |                 |      |           |
| Guardar   Volver     | Nuevo Copiar         | 1 Eliminar | Asigna | r contraseña |                 |      |           |
| ID                   | 22                   |            |        |              | Código          | 2    |           |
| Nombre *             | Cristina M           |            |        |              | DNI             |      |           |
| Nº de afiliación     |                      |            |        |              | Usuario         | 2    |           |
| Teléfono             |                      |            |        |              | Calendario base |      |           |
| Centro               | Dpto. Administración |            | ×      |              | Pin             | 1234 |           |
| Tarjeta              | 13899690             |            |        |              | Foto            |      | <br>Abrir |
| Observaciones        |                      |            |        |              |                 |      |           |

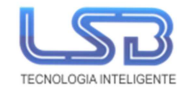

| Terminales > P7 LSB |                 |            |                           |         |  |  |  |  |
|---------------------|-----------------|------------|---------------------------|---------|--|--|--|--|
| Guardar   Volver    | Nuevo Copiar    | 1 Eliminar | Probar conexión 🗸         |         |  |  |  |  |
| General             |                 |            | Abrir puerta              |         |  |  |  |  |
| ID                  | 2               |            | Ver usuarios              | lombre  |  |  |  |  |
| Driver *            | Anviz           |            | Enviar usuarios ca        |         |  |  |  |  |
| ID terminal         | 2               |            | Descargar Fichajes        |         |  |  |  |  |
| Autenticación       |                 |            | Eliminar fichajes         |         |  |  |  |  |
| Usuario             |                 |            | Registrar huellas         | ntraseñ |  |  |  |  |
| Modo servidor       |                 |            | Establecer hora           |         |  |  |  |  |
| Dirección IP        | 192.168.111.235 |            | Obtener Nº de serie       |         |  |  |  |  |
| Otros               |                 |            | Establecer Nº de serie    |         |  |  |  |  |
| Centro              |                 |            | Ver fichajes<br>Reiniciar |         |  |  |  |  |
| Observaciones       |                 |            |                           |         |  |  |  |  |

2.- Desplegar la flecha que está al lado de probar conexión/enviar usuarios

3.- Seleccionar el usuario que queremos exportar al terminal y hacer click en **aceptar**:

| Bu | scar  | Q Filtrar  |        |          |                      | 9 registros 🛛 20 🖌 por página |  |
|----|-------|------------|--------|----------|----------------------|-------------------------------|--|
|    | ID    | Nombre     | Código | Tarjeta  | Centro               | Observaciones                 |  |
|    | 00028 | Antonio Se | 8      | 13356224 | Dpto. Técnico        |                               |  |
|    | 00022 | Cristina M | 2      | 13899690 | Dpto. Administración |                               |  |
|    | 00014 | Martin Fer | 5      | 8052904  | Almacen              |                               |  |
|    | 00016 | Mayte Meri | 7      | 13901882 | Dpto. Administración |                               |  |
|    | 00012 | Natalia Ma | 3      | 4179941  | Dpto. Administración |                               |  |
|    | 00039 | PRUEBA     | 66     |          |                      |                               |  |
|    | 00041 | PRUEBA 2   | 999    |          |                      |                               |  |
|    | 00042 | sadsd      | 6667   |          | Dpto. Técnico        |                               |  |
|    | 00013 | Sergio Ati | 4      | 13943754 | Dpto. Técnico        |                               |  |

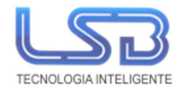

En caso de que el método de identificación sea por Huella, los pasos a realizar son los siguientes:

1.- Terminal/Seleccionar terminal dado de alta/desplegar la flecha de al lado de probar

| Terminales > P7 LSB |                 |          |                   |        |         |
|---------------------|-----------------|----------|-------------------|--------|---------|
| Guardar   Volver    | Nuevo Copiar 🗎  | Eliminar | Probar conexión   | $\sim$ |         |
| General             |                 |          | Abrir puerta      |        |         |
| ID                  | 2               |          | Ver usuarios      |        | lombre  |
| Driver *            | Anviz           |          | Enviar usuarios   |        | icaciór |
| ID terminal 2       |                 |          | Descargar Fichaj  | jes    |         |
| Autenticación       |                 |          | Eliminar fichajes |        |         |
| Usuario             |                 |          | Registrar huellas |        | ıtraseŕ |
| Modo servidor       |                 |          | Establecer hora   |        |         |
| Dirocción IP        | 402 400 444 225 |          | Obtener Nº de se  | erie   | Puor    |
| Direction in        | 192.168.111.235 |          | Establecer Nº de  | serie  | Fuer    |
| Otros               |                 |          | Ver fichajes      |        |         |
| Centro              |                 |          | Reiniciar         |        |         |
| Observaciones       |                 |          |                   |        |         |
|                     |                 |          |                   |        |         |
|                     |                 |          |                   |        |         |

conexión/registrar huellas:

2.- Seleccionar al empleado al que vamos a registrar la huella y hacer click en aceptar.

| nales    | _                |            |
|----------|------------------|------------|
| Re       | egistrar huellas | Х          |
| 1        | Empleado *       |            |
|          | ~                | ]          |
|          | Buscar           |            |
|          | Antonio Se       | Aceptar    |
| ación    | Cristina M       |            |
| Ue       | Martin Fer       |            |
| US       | Mayte Meri       | Contrasent |
| ervidor  | Natalia Ma       |            |
|          | PRUEBA           |            |
| Direcci  | PRUEBA 2         | Puerto 501 |
|          | sadsd            |            |
|          | Sergio Ati       |            |
| С        | Crear nuevo      | $\sim$     |
| Observac | iones            |            |
|          |                  |            |

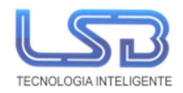

3.- Una vez realizado este paso, habrá que ir al terminal físico o si de lo contrario disponemos de un lector de tarjetas, grabar la huella de dicho empleado.

## Jornadas

Una vez que hemos dado de alta a los empleados, debemos de crear Jornadas para posteriormente plasmarlo en un Calendario.

Para dar de alta las jornadas damos click en la pestaña de "ajustes" 😵 y "tipos de jornada" y posteriormente a "nuevo"

| Fire and a | la se a da a     |         |                 |           |          |           |          | $\langle \hat{o} \rangle$ | Configuración general |
|------------|------------------|---------|-----------------|-----------|----------|-----------|----------|---------------------------|-----------------------|
| lipos de   | Jornadas         |         |                 |           |          |           |          | 3                         | Tipos de Jornada      |
| Buscar     | Q                | Filtrar |                 |           |          |           | 19 re    | Ö                         | Calendarios           |
| Nuevo      | 🕆 Eliminar       |         |                 |           |          |           |          | $\langle \rangle$         | Códigos de trabajo    |
| Λ          | Nombre           |         | Color           | Entrada 1 | Salida 1 | Entrada 2 | Salida 2 | $\bigcirc$                | Seguridad             |
| 00001      | Jornada Cristina |         | <b>#</b> 8a8a3c | 09:20     | 15:20    |           |          |                           | 6h                    |

-Por ejemplo; Creamos una jornada que vamos a llamar mañana, cuyo horario es de 9.00 am-15.00 pm, para ello introducimos los siguientes datos:

#### Nombre: Jornada mañana

Color: se elige uno de los disponibles Entrada 1: seleccionamos el periodo de las 9.00 am Salida 1: seleccionamos el periodo de las 15.00 pm. Y hacemos click en "guardar"

| rdar Volver      | Nuevo Copiar 🗇 Eliminar |              |                |  |
|------------------|-------------------------|--------------|----------------|--|
| ٨                |                         |              |                |  |
| ID               | 20                      | Nombre *     | Jornada mañana |  |
| Color            | #1f00ff                 | No laborable | $\bigcirc$     |  |
| Entrada 1        | 09:00 ~                 | Salida 1     | 15:00          |  |
| Entrada 2        | ~                       | Salida 2     |                |  |
| Horas de trabajo | 6h                      |              |                |  |
|                  |                         |              |                |  |

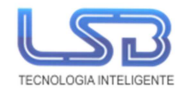

# Fichar desde Navegador Web o desde App en teléfono

Para que los empleados puedan fichar con el móvil es necesario establecer unas credenciales: email

y contraseña.

| ¢ 4 | Ę            |                                                          |                               |                                                                                                |                                                                        |         |
|-----|--------------|----------------------------------------------------------|-------------------------------|------------------------------------------------------------------------------------------------|------------------------------------------------------------------------|---------|
|     |              |                                                          |                               |                                                                                                | ntrol Horario                                                          | Co      |
|     |              |                                                          | Mouzo                         | Empleados > Cristina                                                                           | Inicio                                                                 | ඛ       |
|     |              |                                                          |                               | Principal Calendario                                                                           | Fichajes                                                               | $\odot$ |
|     |              | ar contraseña                                            | Nuevo Copiar 🖻 Eliminar Asign | Guardar   Volver                                                                               | Empleados                                                              | ٩       |
|     |              |                                                          |                               | General                                                                                        | Ausencias                                                              | Ξ       |
|     | 1            | Código                                                   | 1                             | ID                                                                                             | Modificaciones                                                         | ¢       |
|     |              | DNI                                                      | Cristina Mouzo                | Nombre *                                                                                       | Incidencias                                                            | A       |
|     |              | Email                                                    |                               | Nº de afiliación                                                                               | Terminales                                                             | П       |
| ~   |              | Calendario base                                          |                               | Teléfono                                                                                       |                                                                        |         |
|     |              | Pin                                                      | ~                             | Centro                                                                                         | Informes >                                                             | ୍ୱ      |
|     | Abrir 0      | Foto                                                     |                               | Tarjeta                                                                                        |                                                                        |         |
|     |              |                                                          |                               | Observaciones                                                                                  |                                                                        |         |
|     |              |                                                          |                               |                                                                                                |                                                                        |         |
|     |              |                                                          |                               |                                                                                                |                                                                        |         |
|     | 1<br>Abrir Ø | Côdigo<br>DNI<br>Email<br>Calendario base<br>Pin<br>Foto | 1 Cristina Mouzo              | General<br>ID<br>Nombre *<br>№ de afiliación<br>Teléfono<br>Centro<br>Tarjeta<br>Observaciones | Ausencias<br>Modificaciones<br>Incidencias<br>Terminales<br>Informes > |         |

El programa debe estar instalado y ejecutado en el ordenador y accesible localmente y desde internet. Los empleados podrán fichar desde <u>plataforma Web</u> en PC o desde <u>App para móvil</u>.

→ Para Fichar vía Web accederíamos a la dirección IP de ese PC que contiene el software locamente o a la IP Pública si se trata de conexión remota. Ejemplo:
 https://IP local PC:1259/worker → para acceso local desde otro pc de la misma red
 https://IP pública:1259/worker → para acceso remoto desde otra ubicación o red distinta

Donde [IP] es la dirección IP local de ese PC que tiene instalado el software o la pública de la esa red y el [Puerto] es el 1259, que es el de comunicación del software.

(\*\* Si su uso será en remoto, que es lo habitual para los fichajes de empleados comerciales, será necesario mapear el puerto 1259 en el router y es obligatorio el uso de "IP Pública Estática" contratada).

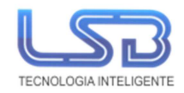

Una vez que el empleado ha accedido con sus credenciales, puede marcar las entradas y salidas desde la opción **Fichar** y también consultar sus **Fichajes** y el **Tiempo trabajado**:

|                     |                   |                     |   |           | Control Horario                   |
|---------------------|-------------------|---------------------|---|-----------|-----------------------------------|
| SCL Control Horario |                   |                     |   |           | 16:55:21<br>Jueves, 05 Marzo 2020 |
| Email *             |                   | -                   |   | $\oslash$ | Fichar                            |
| Contraseña *        |                   |                     |   | ¢         | Fichajes                          |
| Record              | Entrar Recordarme |                     |   |           | Llevas trabajado<br>0             |
|                     | Fichaj            | es 🛃                |   |           | Fichar                            |
| Desde<br>04-02-2020 | Ö                 | Hasta<br>05-03-2020 | Ë |           | 17.06.21                          |
| Fecha               | Hora              | Tipo                |   |           |                                   |
| 17-02-2020          | 13:12             | Salida              |   |           | 00003, 00 marzo 2020              |
| 17-02-2020          | 13:41             | Entrada             |   |           | N state                           |
| 17-02-2020          | 13:44             | Salida              |   |           |                                   |
| 18-02-2020          | 13:50             | Entrada             |   |           | [                                 |
|                     |                   |                     |   |           | I → Salida                        |

→ Para Fichar vía App móvil, sólo tendremos que descargar la App específica de Google Play.
 (Disponible App para sistemas operativos Android e iOS)

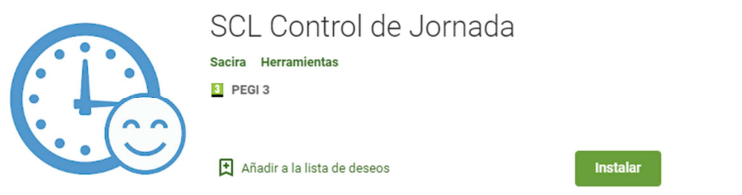

Al ejecutar la App sólo nos pide introducir la IP y el puerto. La IP correspondería a la IP local del PC donde se ha instalado el software o la IP pública de esa red si se realizarán fichajes remotos

Email: info@lsb.es

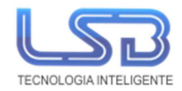

desde fuera de esa red local. Se recuerda que el puerto específico de comunicación del software es **1259**.

Y ya estará listo para usar el portal de empleado.

El programa geolocaliza los fichajes. Para ello el empleado debe permitir acceder a su posición en el móvil la primera vez que se use. Si hay problemas con esto habrá que verificar si tenemos activo el GPS en el móvil.

En el listado de fichajes del software aparecerá un icono de posición a la derecha que indica que ese fichaje está geolocalizado. Si se hace click en él se abre Google Maps con la posición del fichaje.

| Fic | hajes           |                  |                          |         |                   |        |          |              |   |   |
|-----|-----------------|------------------|--------------------------|---------|-------------------|--------|----------|--------------|---|---|
| But | scar            | Q Filtrar        |                          |         |                   | Nuevo  | 순 Descar | gar Fichajes | ÷ |   |
| Fe  | cha: 10-11-2019 | ×                |                          |         |                   |        |          |              |   |   |
|     | ID              | Facha            | Empleado                 | Tino    | Código de Trabalo | Mélodo | Terminal | Cambios      |   | / |
| -   | 10              | recha            | Empleado                 | про     | Codigo de Trabajo | metodo | Terminal | Cambios      |   |   |
| -   | 00455           | 10-11-2019 09:00 | GARCIA FERNANDEZ, JAVIER | Entrada |                   | Web    |          | 1            | • |   |
|     | 00456           | 10-11-2019 20:20 | GARCÍA FERNANDEZ, JAVIER | Salida  |                   | Web    |          | 1            | 0 |   |
|     |                 |                  |                          |         |                   |        |          |              |   |   |

2 registros

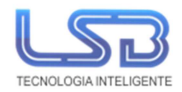

## Añadir Terminales

Para dar de alta terminales vaya al menú principal del programa en la barra de la izquierda seleccione **Terminales** y haga click en el botón **Nuevo**.

| Terminales       |             |        |        |                 |                             |
|------------------|-------------|--------|--------|-----------------|-----------------------------|
| Buscar Q         | Filtrar     |        |        |                 | 1 registros 20 🗸 por página |
| Nuevo 🔒 Eliminar |             |        |        |                 |                             |
|                  | ID terminal | Nombre | Centro | Dirección IP    | Observaciones               |
| 00003            |             | P7 LSB |        | 192.168.111.235 |                             |
|                  |             |        |        |                 |                             |

- Asigne un nombre.
- En el tipo de comunicación elija "Servidor".
- Elija el driver para su terminal (Anviz).
- Si el terminal no está protegido con usuario y contraseña deje los campos en blanco (Credenciales para fichar mediante App móvil).
- Establezca la dirección IP y el puerto del terminal.
- Pulse "probar conexión" para comprobar que los datos son correctos.

| Terminales > P7 L<br>Guardar   Volve                                               | Anviz                                                                                                    |                                            | x       |  |
|------------------------------------------------------------------------------------|----------------------------------------------------------------------------------------------------|--------------------------------------------|---------|--|
| General<br>Drive<br>ID term<br>Autenticación<br>Usue<br>Modo servidor<br>Dirección | Comunicación correcta<br>Estadísticas del terminal<br>Fecha: Jueves, 26 Marzo 2020 11:58<br>ID: 2<br>Nº de serie: 1430100017030308<br>Usuarios: 12<br>Registros: 13<br>Tarjetas: 2<br>Huellas: 12 |                                            | Aceptar |  |
| Centro<br>Observaciones                                                            |                                                                                                    | Creado por Admin el 21-01-2020 a las 11:55 |         |  |

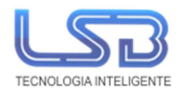

• Haga click en Guardar.

Puede descargar desde el terminal al programa los usuarios que tenga dados de alta en el terminal o enviarlos desde el programa al terminal.

## Calendarios laborales

En el menú de configuración, en la parte superior a la derecha del programa, seleccione **Tipos de Jornada** y configure los tipos de jornada que realizan los trabajadores.

|         | <u>م</u>              |
|---------|-----------------------|
| <br>\$  | Configuración general |
| ()      | Tipos de Jornada      |
| <u></u> | Calendarios           |

En el menú de configuración, en la parte superior a la derecha del programa, seleccione **Calendarios** y haga click en **Nuevo**.

Introduzca un nombre para el calendario y pulse Guardar.

Haga click en los días que desee asignar o haga click en el botón Asignar para hacerlo masivamente:

| ab  | Asignar jornadas          |                     | х       |
|-----|---------------------------|---------------------|---------|
| bre | Desde                     | Hasta<br>31-12-2019 | (**)    |
| l   | Días<br>Días<br>Jornada * |                     |         |
| L   | 1/2 Jor. MAÑ. 1           |                     | ~       |
| L   |                           | Cancelar            | Aceptar |

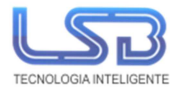

| nicio        |        | Caler | ndario | s > I | abor   | able | S      |        |      |     |      |       |     |     |     |     |     |     |        |      |     |     |
|--------------|--------|-------|--------|-------|--------|------|--------|--------|------|-----|------|-------|-----|-----|-----|-----|-----|-----|--------|------|-----|-----|
| G Fichajes   | 5      | Gu    | ardar  | ~     | N      | uevo |        | Volver | Asig | nar | Elir | ninar |     |     |     |     |     |     |        |      |     |     |
| د Emplea     | ios    | Gener | al     |       |        |      |        |        |      |     |      |       |     |     |     |     |     |     |        |      |     |     |
| Ausenci      | as     | ,     |        | No    | mbre * | La   | borabl | es     |      |     |      |       |     |     |     |     |     |     |        |      |     |     |
|              | ciones | < :   | 2019   | >     |        |      |        |        |      |     |      |       |     |     |     |     |     |     |        |      |     |     |
|              |        |       |        |       | Ener   | 0    |        |        |      |     |      | Febre | ro  |     |     |     |     |     | Marz   | 0    |     |     |
| /!\ Incidenc | ias    | Lun   | Mar    | Mie   | Jue    | Vie  | Sab    | Dom    | Lun  | Mar | Mie  | Jue   | Vie | Sab | Dom | Lun | Mar | Mie | Jue    | Vie  | Sab | Dom |
| . Termina    | es     | 31    | 1      | 2     | 3      | 4    | 5      | 6      | 28   | 29  | 30   | 31    | 1   | 2   | 3   | 25  | 26  | 27  | 28     | 1    | 2   | 3   |
|              | • >    | 7     | 8      | 9     | 10     | 11   | 12     | 13     | 4    | 5   | 6    | 7     | 8   | 9   | 10  | 4   | 5   | 6   | 7      | 8    | 9   | 10  |
|              |        | 14    | 15     | 16    | 17     | 18   | 19     | 20     | 11   | 12  | 13   | 14    | 15  | 16  | 17  | 11  | 12  | 13  | 14     | 15   | 16  | 17  |
|              |        | 21    | 22     | 23    | 24     | 25   | 26     | 27     | 18   | 19  | 20   | 21    | 22  | 23  | 24  | 18  | 19  | 20  | 21     | 22   | 23  | 24  |
|              |        | 28    | 29     | 30    | 31     | 1    | 2      | 3      | 25   | 26  | 27   | 28    | 1   | 2   | 3   | 25  | 26  | 27  | 28     | 29   | 30  | 31  |
|              |        |       |        |       | Abri   |      |        |        |      |     |      | May   | D   |     |     |     |     |     | Juni   | 0    |     |     |
|              |        | Lun   | Mar    | Mie   | Jue    | Vie  | Sab    | Dom    | Lun  | Mar | Mie  | Jue   | Vie | Sab | Dom | Lun | Mar | Mie | Jue    | Vie  | Sab | Dom |
|              |        | 0     | 2      | 3     | 4      | 5    | 6      | 7      | 29   | 30  | 1    | 2     | 3   | 4   | 5   | 27  | 28  | 29  | 30     | 31   | 1   | 2   |
|              |        | 8     | 9      | 10    | 0      | 12   | 13     | 14     | 6    | 7   |      | 9     | 10  | 11  | 12  | 3   | 4   | 5   | 6      | 7    | 8   | 9   |
|              |        |       | 10     |       | 25     | 28   | 20     | 21     |      |     |      |       | 24  | 25  | 26  |     |     |     |        |      | 10  | 23  |
|              |        | 29    | 30     | 1     | 2      | 3    | 4      | 5      | 27   | 28  | 29   | 30    | 31  | 1   | 2   | 24  | 25  | 26  | 27     | 28   | 29  | 30  |
|              |        |       |        |       | Julic  | 0    |        |        |      | Ţ., | Ţ.,  | Agos  | to  |     |     |     | Ţ   | S   | eptier | nbre |     |     |
|              |        | Lun   | Mar    | Mie   | Jue    | Vie  | Sab    | Dom    | Lun  | Mar | Mie  | Jue   | Vie | Sab | Dom | Lun | Mar | Mie | Jue    | Vie  | Sab | Dom |
|              |        | 0     | 2      | 3     | 4      | 5    | 6      | 7      | 29   | 30  | 31   | 0     | 2   | 3   | 4   | 26  | 27  | 28  | 29     | 30   | 31  | 1   |
|              |        |       | 9      | 10    | 1      | 12   | 13     | 14     | 5    | 6   | 7    | 8     | 9   | 10  | 11  | 2   | 3   | 4   | 5      | 6    | 7   | 8   |
|              |        | 15    | 16     | 17    | 18     | 19   | 20     | 21     | 12   | 13  | 14   | 15    | 16  | 17  | 18  | 9   | 10  | 11  | 12     | 13   | 14  | 15  |
|              |        | 22    | 23     | 24    | 25     | 26   | 27     | 28     | 19   | 20  | 21   | 22    | 23  | 24  | 25  | 16  | 17  | 18  | 19     | 20   | 21  | 22  |
|              |        | 29    | 30     | 31    | 1      | 2    | 3      | 4      | 26   | 27  | 28   | 29    | 30  | 31  | 1   | 23  | 24  | 25  | 26     | 27   | 28  | 29  |

Con los colores de las jornadas puede ver fácilmente de un vistazo como está asignado el calendario:

## Estado de la plantilla

En el menú principal del programa, en la opción Inicio puede ver el estado actual de la plantilla.

Si ha establecido los calendarios aparece sobreimpreso el horario que tiene programado el empleado ese día.

| Estado de la plantilla      |          |      |      |       |   |   |   |   |   |   |   |   |   |   |    |    |    |    |    |    |    |    |    |    |    |    |    |    |
|-----------------------------|----------|------|------|-------|---|---|---|---|---|---|---|---|---|---|----|----|----|----|----|----|----|----|----|----|----|----|----|----|
| 07-11-2019                  |          |      |      |       |   |   |   |   |   |   |   |   |   |   |    |    |    |    |    |    |    |    |    |    |    |    |    |    |
| Empleado                    | Estado   | Prog | Trab | Dif   | 0 | 1 | 2 | 3 | 4 | 5 | 6 | 7 | 8 | 9 | 10 | 11 | 12 | 13 | 14 | 15 | 16 | 17 | 18 | 19 | 20 | 21 | 22 | 23 |
| CORREDOIRA PRIETO, SANDRA   | Ausente  | 5:00 | 4:45 | -0:15 |   |   |   |   |   |   |   |   | • |   |    |    |    |    |    |    |    |    |    |    |    |    |    |    |
| DE LA RUA, FERNANDO         | Ausente  | 7:30 | 7:28 | -0:02 |   |   |   |   |   |   |   |   |   | - |    |    |    | -  |    |    | -  |    |    |    |    |    |    |    |
| FUENTES LOPEZ, NATALIA      | Ausente  | 7:30 | 8:27 | 0:57  |   |   |   |   |   |   |   |   |   | - |    |    |    | _  |    |    | -  |    | •  |    |    |    |    |    |
| GARCÍA FERNANDEZ, JAVIER    | Ausente  | 7:30 | 7:50 | 0:20  |   |   |   |   |   |   |   |   |   | - |    |    |    | -  | -  |    |    |    |    |    |    |    |    |    |
| LOPEZ PEREZ, PEDRO          | Ausente  | 7:30 | 8:00 | 0:30  |   |   |   |   |   |   |   |   |   | - |    |    |    | -  | 1  | -  |    |    |    |    |    |    |    |    |
| MARTIN GAITE, JULIAN        | Presente | 7:30 | 6:15 | -1:15 |   |   |   |   |   |   |   |   |   | - |    |    | _  | -  | •  |    | -  |    |    |    |    |    |    |    |
| MARTIN NAVARRO, ALEJANDRO   | Ausente  | 7:30 | 7:19 | -0:11 |   |   |   |   |   |   |   |   |   |   |    |    |    | _  |    | -  | -  |    |    |    |    |    |    |    |
| PEREZ JIMENEZ, CRISTINA     | Ausente  | 7:30 | 7:37 | 0:07  |   |   |   |   |   |   |   |   |   | - |    |    |    |    | -  |    |    |    |    |    |    |    |    |    |
| RIVAS CERCA, MANUEL         | Ausente  | 7:30 | 7:24 | -0:06 |   |   |   |   |   |   |   |   |   | - |    |    |    | -  |    |    |    |    |    |    |    |    |    |    |
| RODRIGUEZ MARTINEZ, ERNESTO | Ausente  | 7:30 | 7:37 | 0:07  |   |   |   |   |   |   |   |   |   | - |    |    |    |    |    |    | -  |    | -  |    |    |    |    |    |

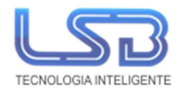

## Informes

En el menú principal del programa, en la opción Informes puede generar el registro de jornada. Seleccione el periodo y los empleados:

| Reg                  | gistro de jorr                                  | nada                                                                                                    |            |           |
|----------------------|-------------------------------------------------|----------------------------------------------------------------------------------------------------|------------|-----------|
| Ge                   | enerar                                          |                                                                                                    |            |           |
| Desd                 | e *                                             |                                                                                                    | Hasta *    |           |
| 01-1                 | 11-2019                                         | (**)                                                                                                    | 30-11-2019 | <b>**</b> |
| Emp                  | leados                                          |                                                                                                    |            |           |
| Bus                  | car                                             | Q Filtrar                                                                                                    |            |           |
|                      |                                                 |                                                                                                    |            |           |
|                      |                                                 |                                                                                                    |            |           |
|                      | ID                                              | Nombre                                                                                                    |            | Centro    |
| <b>&gt;</b>          | ID<br>00009                                     | Nombre<br>CORREDOIRA PRIETO, SANDRA                                                                                                    |            | Centro    |
| <b>y</b><br><b>y</b> | ID<br>00009<br>00005                            | Nombre<br>CORREDOIRA PRIETO, SANDRA<br>DE LA RUA, FERNANDO                                                                             |            | Centro    |
| •                    | ID<br>00009<br>00005<br>00004                   | Nombre<br>CORREDOIRA PRIETO, SANDRA<br>DE LA RUA, FERNANDO<br>FUENTES LOPEZ, NATALIA                                                   |            | Centro    |
| 8<br>9<br>9<br>9     | ID<br>00009<br>00005<br>00004<br>00002          | Nombre<br>CORREDOIRA PRIETO, SANDRA<br>DE LA RUA, FERNANDO<br>FUENTES LOPEZ, NATALIA<br>GARCÍA FERNANDEZ, JAVIER                       |            | Centro    |
| *<br>*<br>*<br>*     | ID<br>00009<br>00005<br>00004<br>00002<br>00011 | Nombre<br>CORREDOIRA PRIETO, SANDRA<br>DE LA RUA, FERNANDO<br>FUENTES LOPEZ, NATALIA<br>GARCÍA FERNANDEZ, JAVIER<br>LOPEZ PEREZ, PEDRO |            | Centro    |

Y haga click en Generar

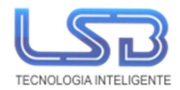

### Registro de jornada

Imprimir

| Empresa:           | Trabajador: Cristina Mouzo | Excel |  |  |
|--------------------|----------------------------|-------|--|--|
| CIF:               | NIF:                       |       |  |  |
| Centro de trabajo: | Nº de afiliación:          |       |  |  |

| Día        | Jornada                             | Programado | Trabajado | Diferencia | Inicio | Fin |
|------------|-------------------------------------|------------|-----------|------------|--------|-----|
| 01-01-2020 | jornada<br>cristina 09:20-<br>15:20 | 06:00      | 00:00     | 06:00      |        |     |
| 02-01-2020 | jornada<br>cristina 09:20-<br>15:20 | 06:00      | 00:00     | 06:00      |        |     |
| 03-01-2020 | jornada<br>cristina 09:20-<br>15:20 | 06:00      | 00:00     | 06:00      |        |     |
| 04-01-2020 |                                     | 00:00      | 00:00     | 00:00      |        |     |
| 05-01-2020 |                                     | 00:00      | 00:00     | 00:00      |        |     |
| 06-01-2020 | jornada<br>cristina 09:20-<br>15:20 | 06:00      | 00:00     | 06:00      |        |     |
| 07-01-2020 | jornada<br>cristina 09:20-<br>15:20 | 06:00      | 00:00     | 06:00      |        |     |
| 08-01-2020 | jornada<br>cristina 09:20-<br>15:20 | 06:00      | 00:00     | 06:00      |        |     |